# **REGISTERING FOR SUMMER CAMP**

Ensure you have created your account and added summer camp participants as contacts to your household – view **our guide** for assistance.

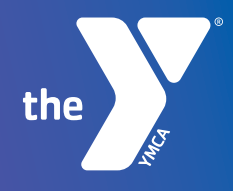

| the Home My Memberships                         | Register Now Group Ex | ercise Classes Waitlist | My Financials | My Forms      |               | 0 |
|-------------------------------------------------|-----------------------|-------------------------|---------------|---------------|---------------|---|
| Back: Register                                  | Questions             | Cont                    | acts          |               | Summary Not   |   |
| 2 Current Location: Rauner Family YMCA (Change) |                       |                         |               |               |               |   |
| Keyword or Code                                 | PROGRAM COURSE        | COURSE SESSION          | START DATE    | SESSION PRICE | OPTION PRICES |   |
| SEARCH                                          |                       |                         |               |               |               |   |
| BROWSE FILTER                                   |                       | Select a Catego         | ory to Browse | Programs      |               |   |
| CATEGORIES V                                    |                       |                         |               |               |               |   |
| Aquatics                                        |                       |                         |               |               |               |   |
| Childcare                                       |                       |                         |               |               |               |   |
| Family Programming                              |                       |                         |               |               |               |   |
| Fitness                                         |                       |                         |               |               |               |   |
| Gymnastics                                      |                       |                         |               |               |               |   |
| Sports                                          |                       |                         |               |               |               |   |
| Youth Enrichment                                |                       |                         |               |               |               |   |
| Youth Programs                                  |                       |                         |               |               |               |   |
| RESET                                           |                       |                         |               |               |               |   |

# **PART ONE**

STEP 1: Visit the program registration page on Community.

| Quest<br>ROGRAM<br>) Aquatics Camp<br>) Aquatics Camp<br>Aquatics Summer<br>Camp                            | COURSE<br>COURSE<br>Lake View VMCA<br>Aquatics Summer Camp<br>McCornick VMCA<br>Aquatics Camp<br>South Side VMCA | COURSE SLISSION<br>Labe View YMCA 2025 Aquatics<br>Summer Camp<br>McCormick VMCA 2025 Aquatics Comp                                                                                                    | START DATE<br>multiple options                                                                                                    | Summar                                                                                                    | Next OP110N PRICES \$220.00 \$200.00                                                                                                    | сетоня<br>Ф<br>сетоня<br>Ф |
|----------------------------------------------------------------------------------------------------|----------------------------------------------------------------------------------------------------|----------------------------------------------------------------------------------------------------|----------------------------------------------------------------------------------------------------|----------------------------------------------------------------------------------------------------|----------------------------------------------------------------------------------------------------|----------------------------|
| ROGRAM       > Aquatics Camp       > Aquatics Camp       > Aquatics Camp       > Aquatics Summer       Camp | COURSE<br>Lake View YMCA<br>Aquatics Summer Camp<br>McCormick YMCA<br>Aquatics Camp<br>South Side YMCA           | COURSE SESSION<br>Lake View YMCA 2025 Aquatics<br>Summer Camp<br>McCormick VMCA 2025 Aquatics Camp                                                                                                    | START DATE<br>multiple options                                                                                                    | SESSION PRICE                                                                                                    | OPTION PRICES<br>\$220.00<br>\$200.00                                                                                                    | ортоня<br>Ф<br>ортоня<br>Ф |
| Aquatics Camp     Aquatics Camp     Aquatics Summer     Camp                                                | Lake View YMCA<br>AquatIcs Summer Camp<br>McCormick YMCA<br>AquatIcs Camp<br>South Side YMCA                     | Lake View YMCA 2025 Aquatics<br>Summer Camp<br>McCormick YMCA 2025 Aquatics Camp                                                                                                    | multiple options                                                                                                    |                                                                                                    | \$320.00                                                                                                    | ортоня<br>Ф<br>ортоня<br>Ф |
| Aquatics Camp     Aquatics Summer     Camp                                                                  | McCormick YMCA<br>Aquatics Camp<br>South Side YMCA                                                               | McCormick YMCA 2025 Aquatics Camp                                                                                                    | Q Jul 21'25                                                                                                    |                                                                                                    | \$300.00                                                                                                    | OPTIONS<br>V               |
| Aquatics Summer                                                                                             | South Side YMCA                                                                                                  |                                                                                                    |                                                                                                    |                                                                                                    |                                                                                                    |                            |
|                                                                                                    | Aquatics Summer Camp                                                                                             | South Side YMCA 2025 Aquatics<br>Summer Camp                                                                                                    | multiple options                                                                                                    |                                                                                                    | \$260.00 - \$325.00                                                                                                    | OPTIONS<br>$\Psi$          |
| Before & After     Camp Care                                                                                | Elmhurst YMCA Before<br>& After Camp Care SOR                                                                    | Elmhurst YMCA Before & After Camp<br>Care-School of Rock Only                                                                                                    | multiple options                                                                                                    |                                                                                                    | \$150.00                                                                                                    |                            |
| Counselors In<br>Training                                                                                   | Fry Family YMCA<br>Counselors In Training<br>Camp                                                                | Fry Family YMCA 2025 Counselors In<br>Training Camp Session 1                                                                                                    | @ Jun 04 '25                                                                                                    |                                                                                                    | \$395.00                                                                                                    | ENROLL                     |
| Counselors In<br>Training                                                                                   | Fry Family YMCA<br>Counselors In Training<br>Camp                                                                | Fry Family YMCA 2025 Counselors In<br>Training Camp Session 2                                                                                                    | © Jul 07*25                                                                                                    |                                                                                                    | \$395.00                                                                                                    | ENROLL                     |
| Counselors In<br>Training                                                                                   | YMCA SNS at VFW<br>Counselors In Training<br>Camp                                                                | YMCA SNS at VFW 2025 Counselors In<br>Training Adventure Camp Session 1                                                                                                    | 🛇 Jun 04 '25                                                                                                    |                                                                                                    | \$395.00                                                                                                    | ENROLL                     |
|                                                                                                    | Comp Care<br>Counselors In<br>Training<br>Counselors In<br>Training<br>Counselors In<br>Training                 | CompCire & After CampCare SOR     Consectors In     Consectors In     Consectors     Consectors | Comp Care     SAfter Camp Care SR     Care-School of Rick Only     Consolions In     Connot constant In     Training     Connot constant In     Training     Connot constant In     Training     Connot constant     Care     Connot constant     Care     Care     Connot constant     Care     Care | CompCore     Camp Care     Camp Care     Care     Camp Care     Camp Care     Care     Camp Care     Camp Care     Care     Camp Care     Care     Care | Comp Care     After Camp Care     After Camp Care     Status Camp Care     After Camp Care     Status Camp Care     After Camp Care     Status Camp Care     Status Care     Status Care     Statu | Comp Care                  |

# STEP 2:

Once you've identified the program(s) you'd like to register for, click "Enroll" or if multiple options are available click "Select Options".

There are multiple search options:

- Click "SEARCH" to view all available programs.
- Type a keyword into the search bar.
- Filter to a program category.
- Filter to your current location.

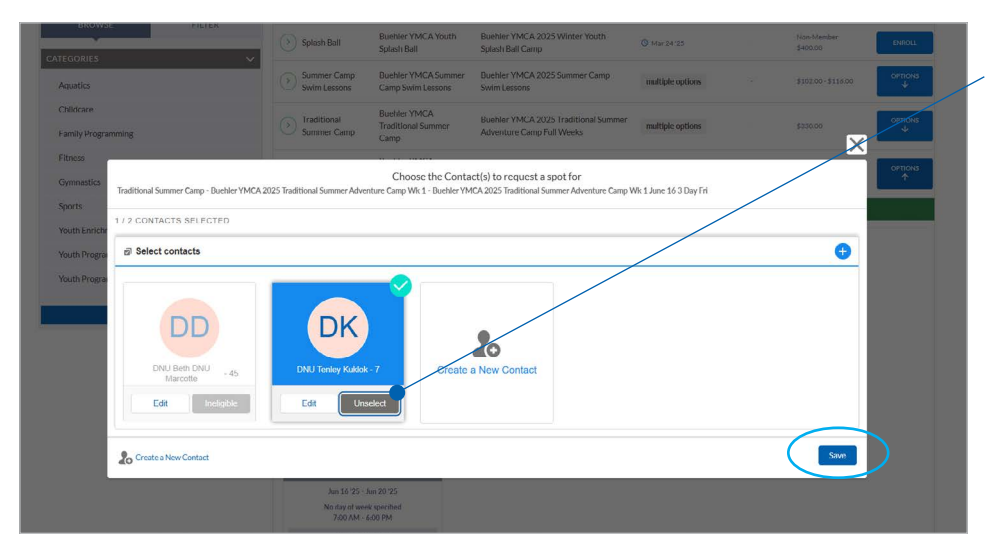

### STEP 3:

Select the specific option to enroll – a pop-up box will display, select the contact(s) eligible to register and then click "Save."

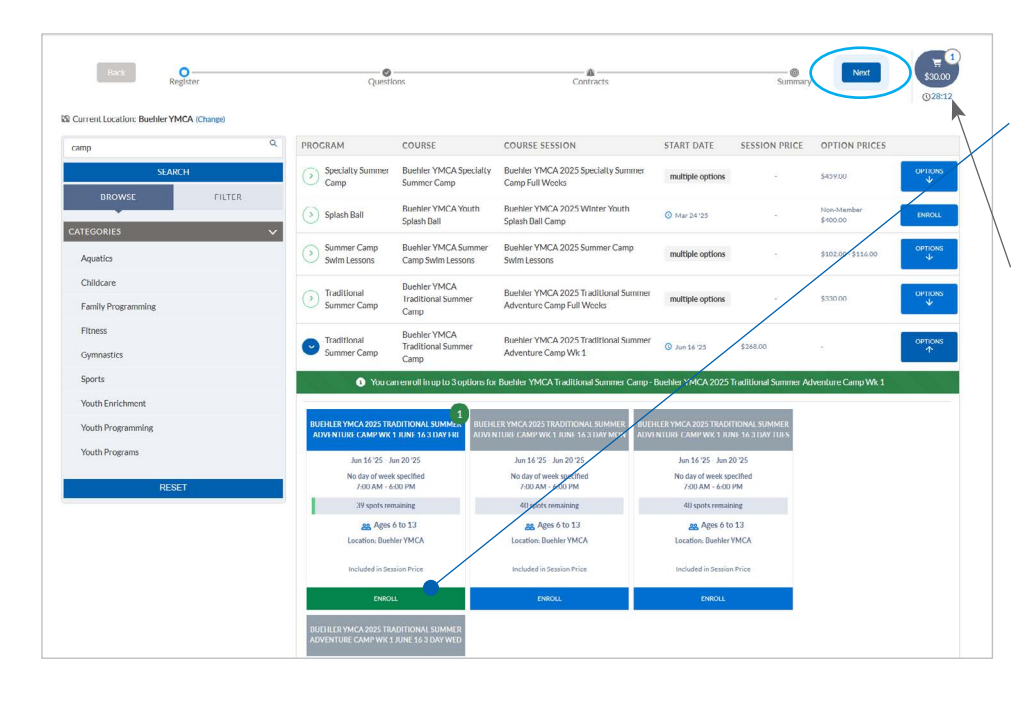

## STEP 4:

Continue enrolling in all desired programs. Once finished, you will see the program(s) added to the cart and the "NEXT" button in the top menu bar next to the cart icon.

Note – You have 45 minutes to purchase before the cart will time out and registrations will be released.

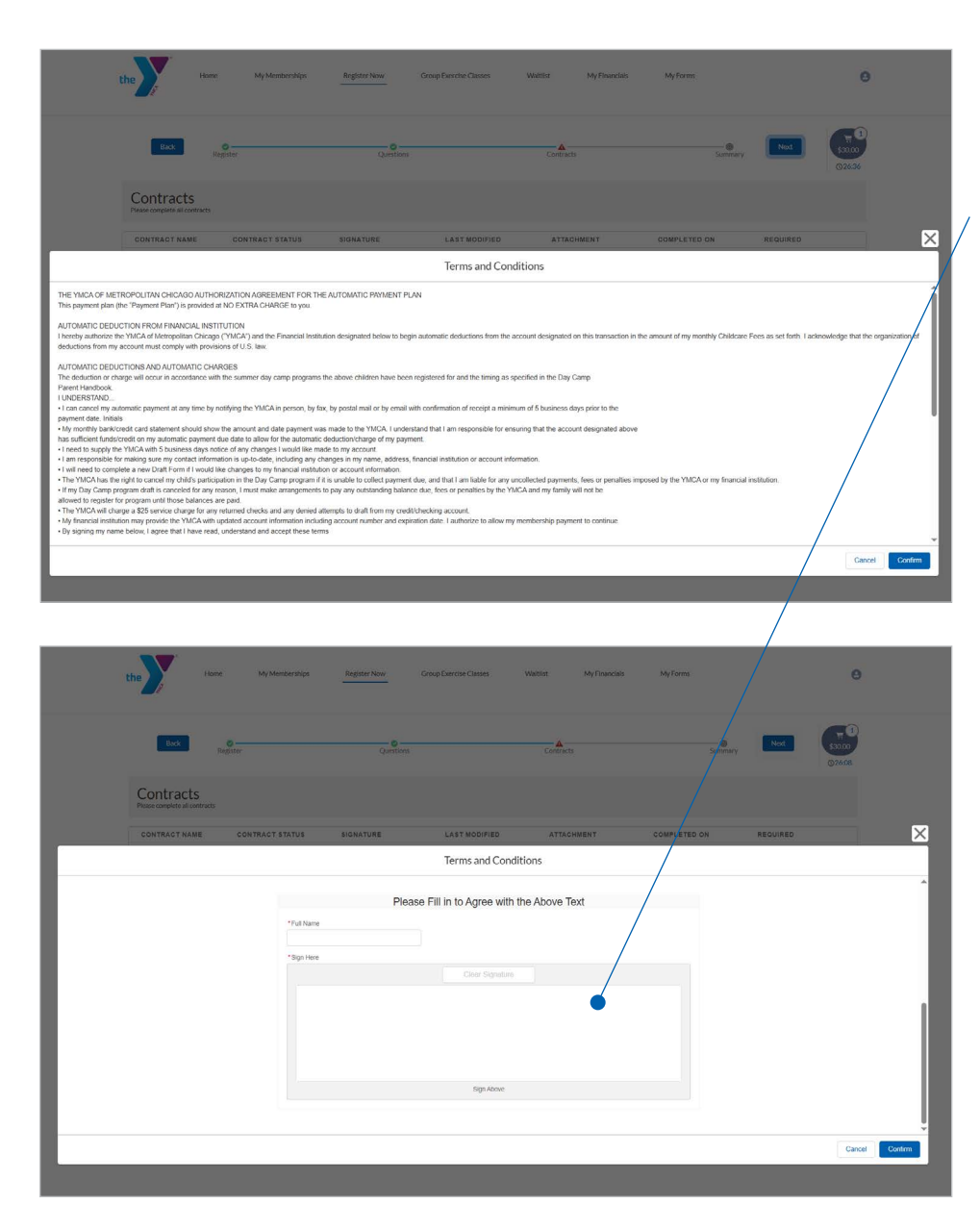

### **STEP 5:**

The next step includes signing any contracts required, related to each registration. Select the "SIGN" button and a pop up will display.

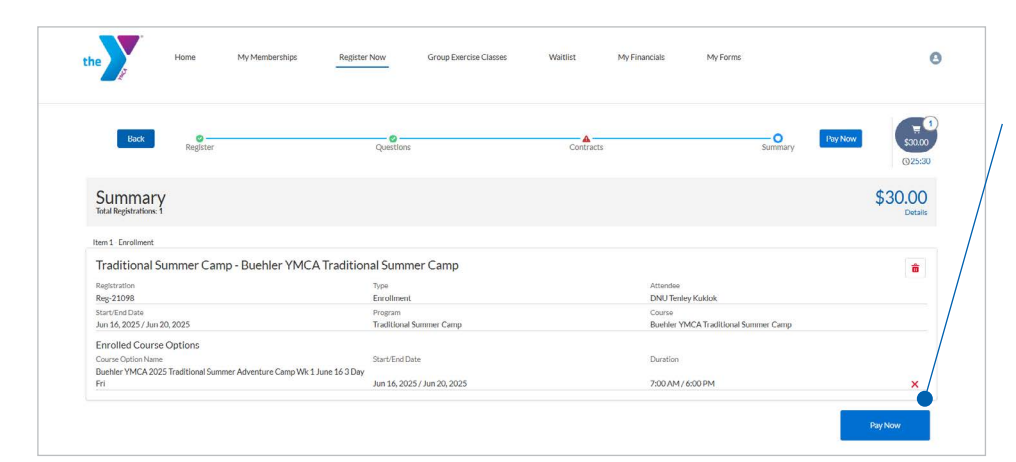

the

My Household

2 Create a New Contact

Home

My Household My Profile Registrations Payment Account Information

Register Now

Group Exercise Ch

#### STEP 6:

After signing any necessary contracts, the final step to complete initial registration is to pay a deposit.

After paying the deposit, your initial registration is complete. You can view any current registrations on the "Home" page of your account, under "Registrations."

# **PART TWO**

You must now complete additional forms before the start of your first camp.

### **STEP 7:**

A 0

My Forms

20

Register Online

Brows

Browse Registrations

a 🚨 🖄

Household Classes In the Next 7 Days

My Financial

To complete the required forms, navigate to "My Forms" on the home page of your account.

You will see any necessary forms and required deadlines, to begin select "Fill Out Form."

| the                                                                                 | ne My Membersh  | ips Register Nor                     | w Group Exercise Classes                                                    | s Waitlist | My Financials | My Forms          | e          |
|-------------------------------------------------------------------------------------|-----------------|--------------------------------------|-----------------------------------------------------------------------------|------------|---------------|-------------------|------------|
| Question Forms<br>Questions to answer                                               |                 |                                      |                                                                             |            |               |                   | C          |
| DNU Tenley                                                                          | Kuklok          | Sumi<br>Traditic<br>ACTIVA<br>DUE: M | mer Camp Emergency P.<br>nal Summer Camp<br>TED: Jan 31, 2025<br>ar 2, 2025 | acket      | <b>A</b>      | Fill Out          | form       |
| Contracts                                                                           |                 |                                      |                                                                             |            |               |                   |            |
| CONTRACT NAME                                                                       | CONTRACT STATUS | SIGNATURE                            | LAST MODIFIED                                                               | ATTACHMENT | COMPLETED ON  | REQUIRED          |            |
| DNU Beth DNU<br>Marcotte and DNU<br>Tenley Kuklok<br>Household - Facility<br>Walver | Draft           | Sign                                 | 1/24/2025 by DNU Beth<br>DNU Marcotte                                       | N/A        | N/A           | Prior to Purchase | Regemenate |
| DNU Beth DNU<br>Marcotte and DNU<br>Tenley kuklok<br>Household - Membership         | Draft           | Sign                                 | 1/24/2025 by DNU Beth<br>DNU Marcotte                                       | N/A        | N/A           | Prior to Purchase | Regenerate |

Custom Question Viewer ONU Tenley Kuklok Summer Camp Emerg Traditional Summer C SUMMER CAMP PACKET While is program, are the Select an Option tease list allergies. se list any ast Does the participant have a higher risk for severe react mild symptoms occur after a sting or eating these foods Select an Ontion Select an Option Reaction: Mouth- if liching, tingling, or swelling of lips, ton Select an Option Select an Option Reaction: Skin- if hives, Select an Option Emergency Contact #1 Cell CANCEL SAVE DRAFT SUE

A pop-up box will display with additional questions. You can also save this form to revisit multiple times until complete.

Press "Submit" once the necessary form questions are answered and the task is complete.